# 電子直接付款授權 (eDDA) 用戶指南

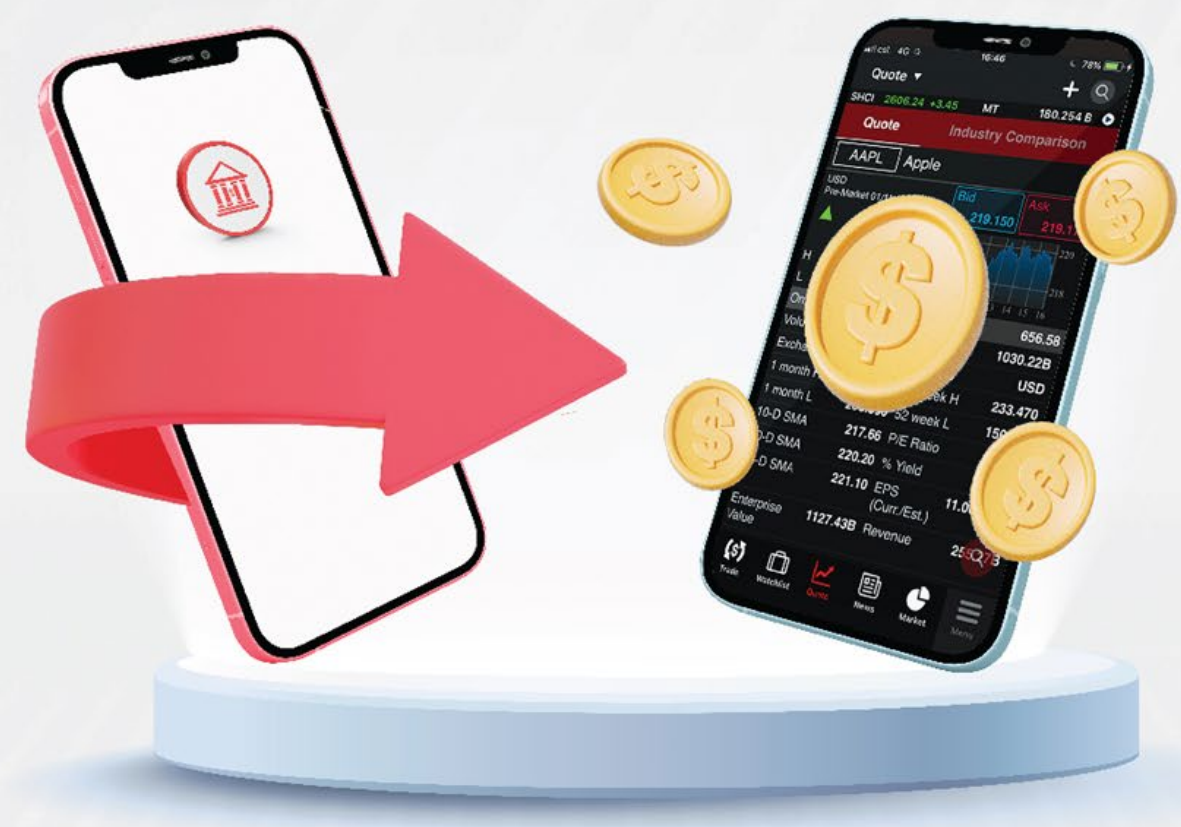

最後更新於 2022 年 05月

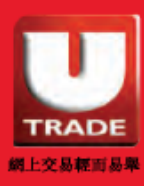

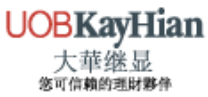

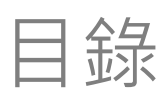

| 簡介                       | 3 -   | 6  |
|--------------------------|-------|----|
| 電子直接付款授權(eDDA)           | ••••• | 3  |
| 電子直接付款授權(eDDA)的好處        | ••••• | 4  |
| 電子直接付款授權(eDDA) 的特點       | ••••• | 5  |
| 電子直接付款授權(eDDA)服務指南       |       | 6  |
| 示範 – 設立電子直接付款授權          | 7 -   | 11 |
| 示範 – 存款                  | 11 -  | 14 |
| 注意事項                     | 15 -  | 16 |
| 適用交易賬戶                   |       | 15 |
| 支援於UTRADE設立電子直接付款授權的銀行列表 | ••••  | 15 |
| 申請狀態                     | ••••  | 16 |
| 轉賬限額                     |       | 16 |
| 更改及取消                    | ••••  | 16 |

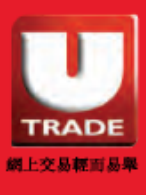

## 簡介

## 甚麼是電子直接付款授權(eDDA)?

電子直接付款授權(eDDA)是香港金管局推出的「轉數快」之 增值服務。您可透過UTRADE HK 流動應用程式申請電子直 接付款授權服務。完成申請後,您可於UTRADE HK流動應 用程式上提交存款指示予銀行,授權銀行便會存款至您的證 券交易戶口。

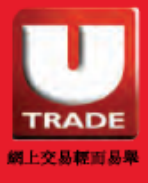

UOBKayHian 大華继显

3

# 簡介

# 電子直接付款授權(eDDA)的好處

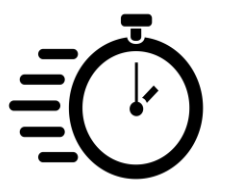

1. 24 小時存款,快速到賬

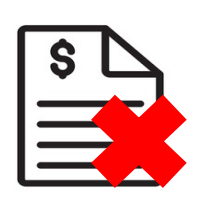

2. 無需提交存款證明

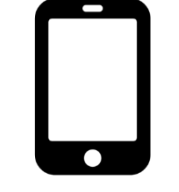

3. 於UTRADE上直接登記及存款

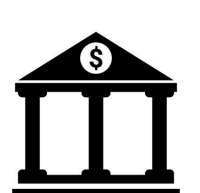

4. 支援17 間銀行

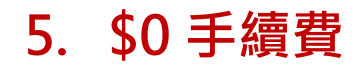

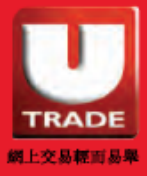

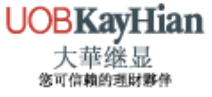

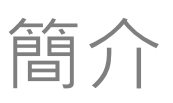

# 電子直接付款授權(eDDA) 的特點

| 支援交易平台 | 於UTRADE HK流動應用程式上登記或存款 |
|--------|------------------------|
| 適用客戶   | 個人證券戶口                 |
| 設立時間   | 即時<br>( 一般為5個工作天內)*    |
| 存款時間   | 即時<br>(一般為15分鐘內)*      |
| 支援銀行   | 17間香港主要銀行              |
| 支援貨幣   | 港幣及人民幣                 |
| 提供入數證明 | 無須                     |
| 手續費    | 無須                     |

\*需視乎授權銀行的處理時間

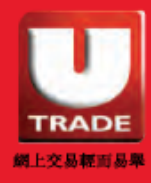

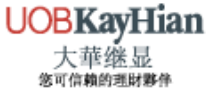

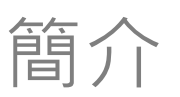

## 電子直接付款授權(eDDA)

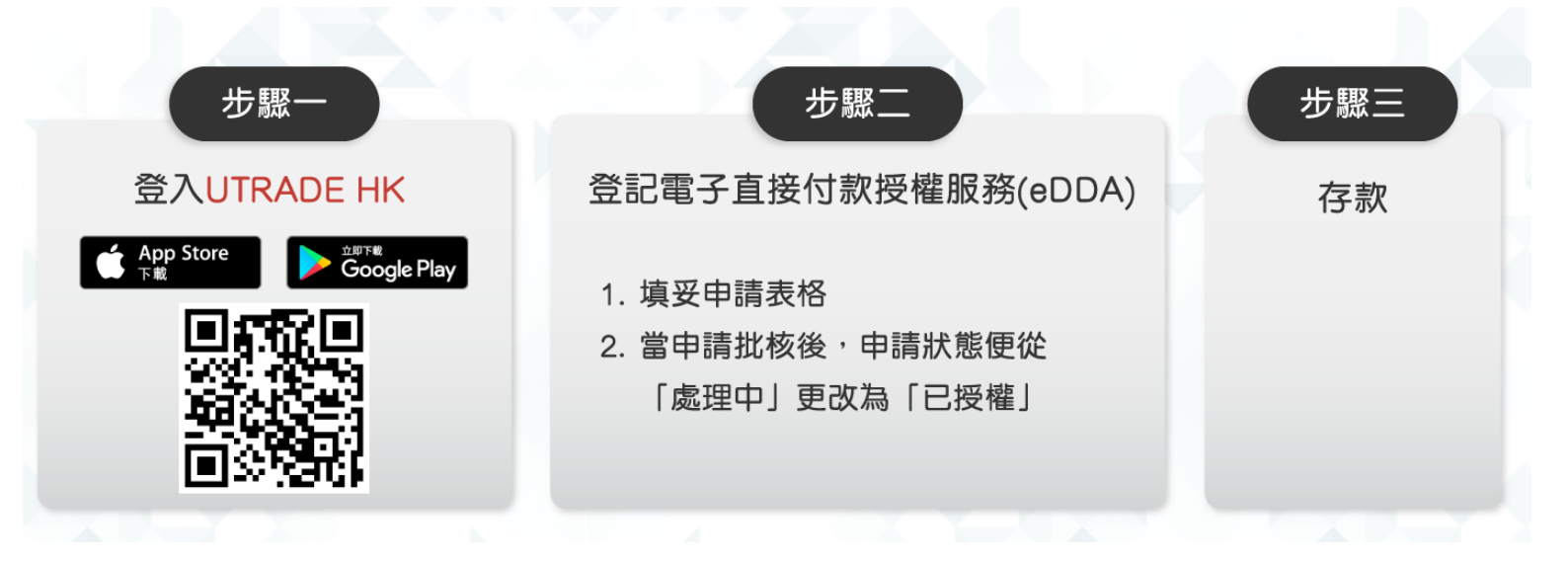

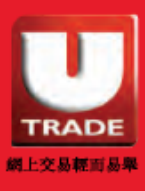

6

UOBKayHian 大華继显 <sup>後可信賴的理財對參</sup>

## 電子直接付款授權服務用戶指南 **示範-登記電子直接付款授權**

1. 於「選單」或「賬戶概覽」上選擇「存款」

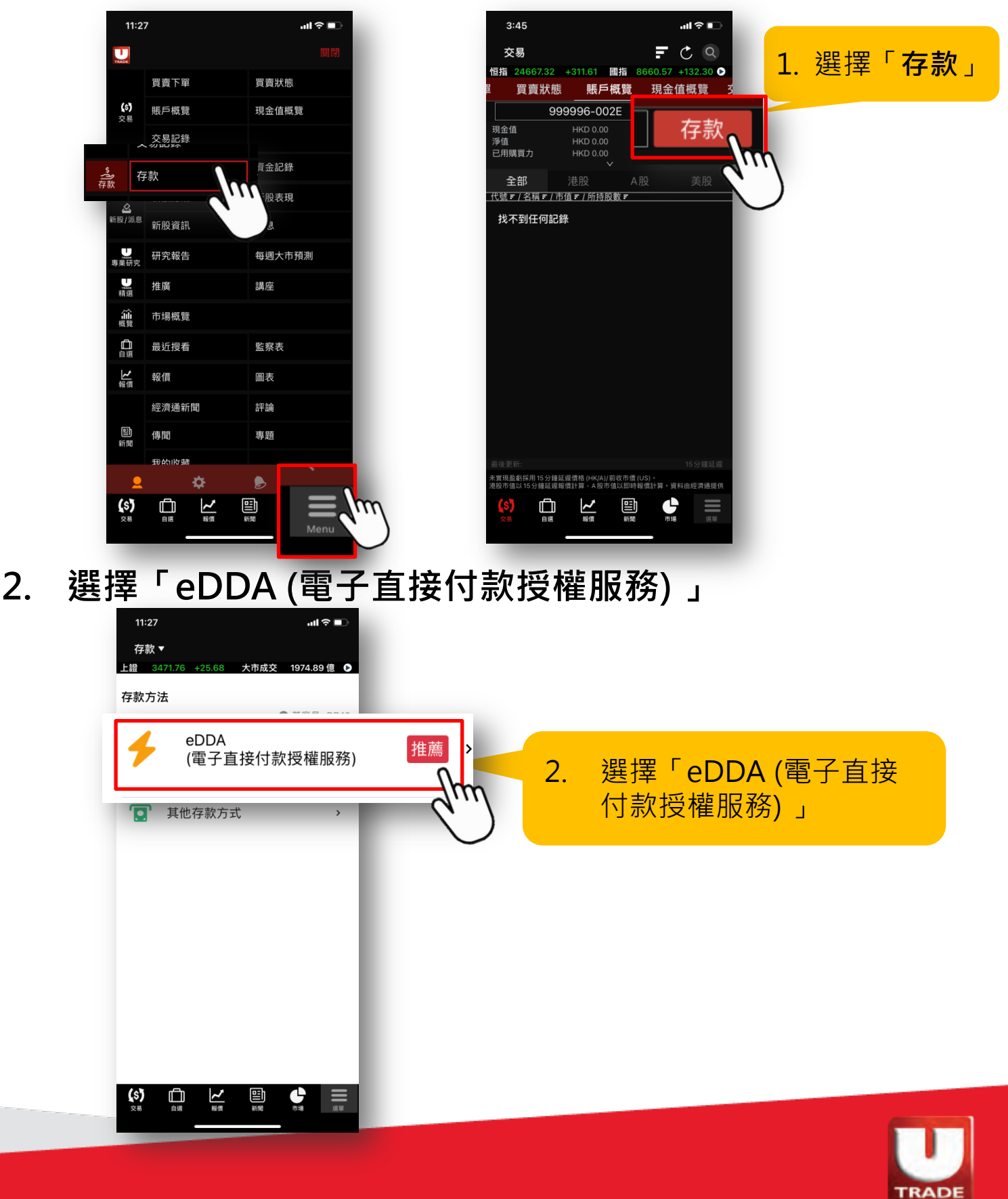

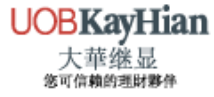

網上交易輕而易舉

3. 閱讀重要提示後,按「我已明白」

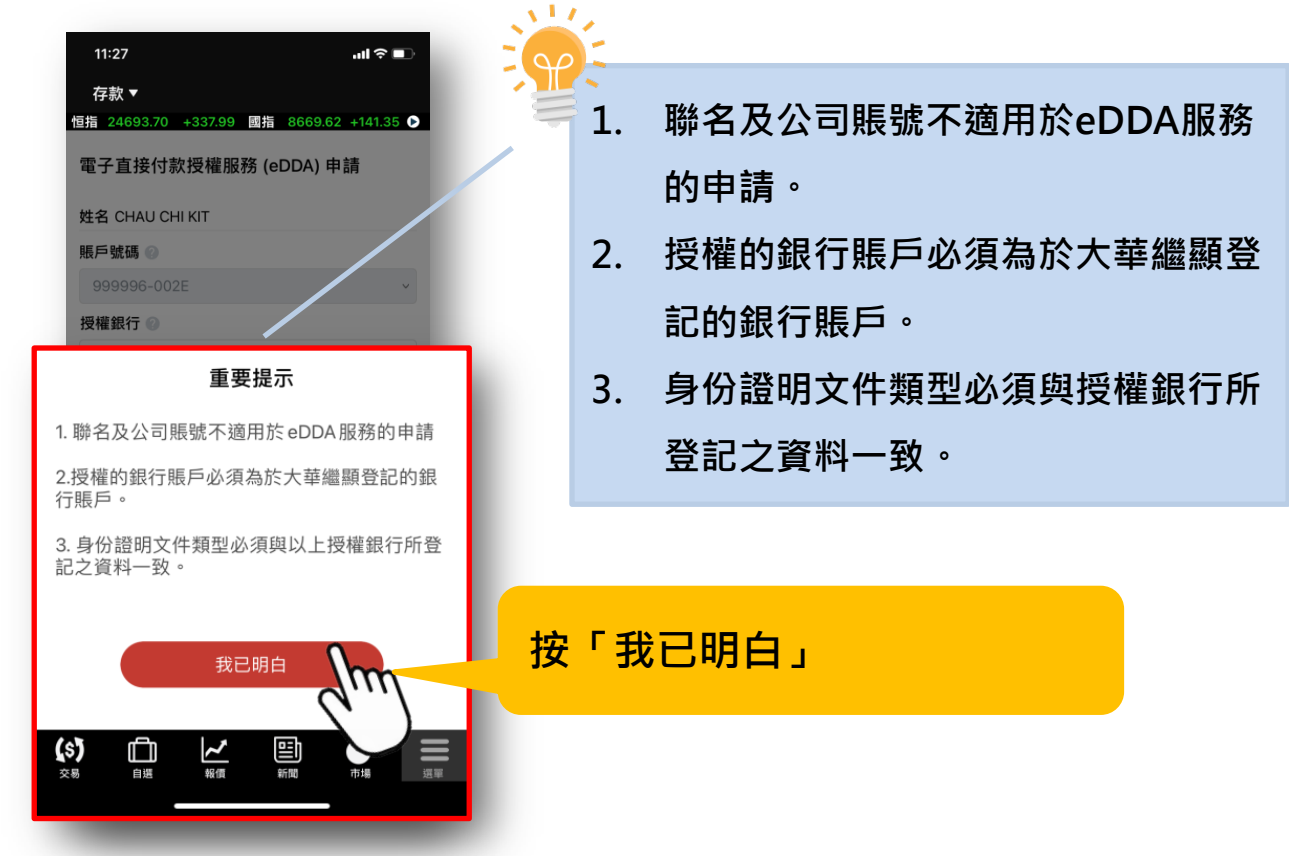

4. 填妥申請表格,並按「下一步」

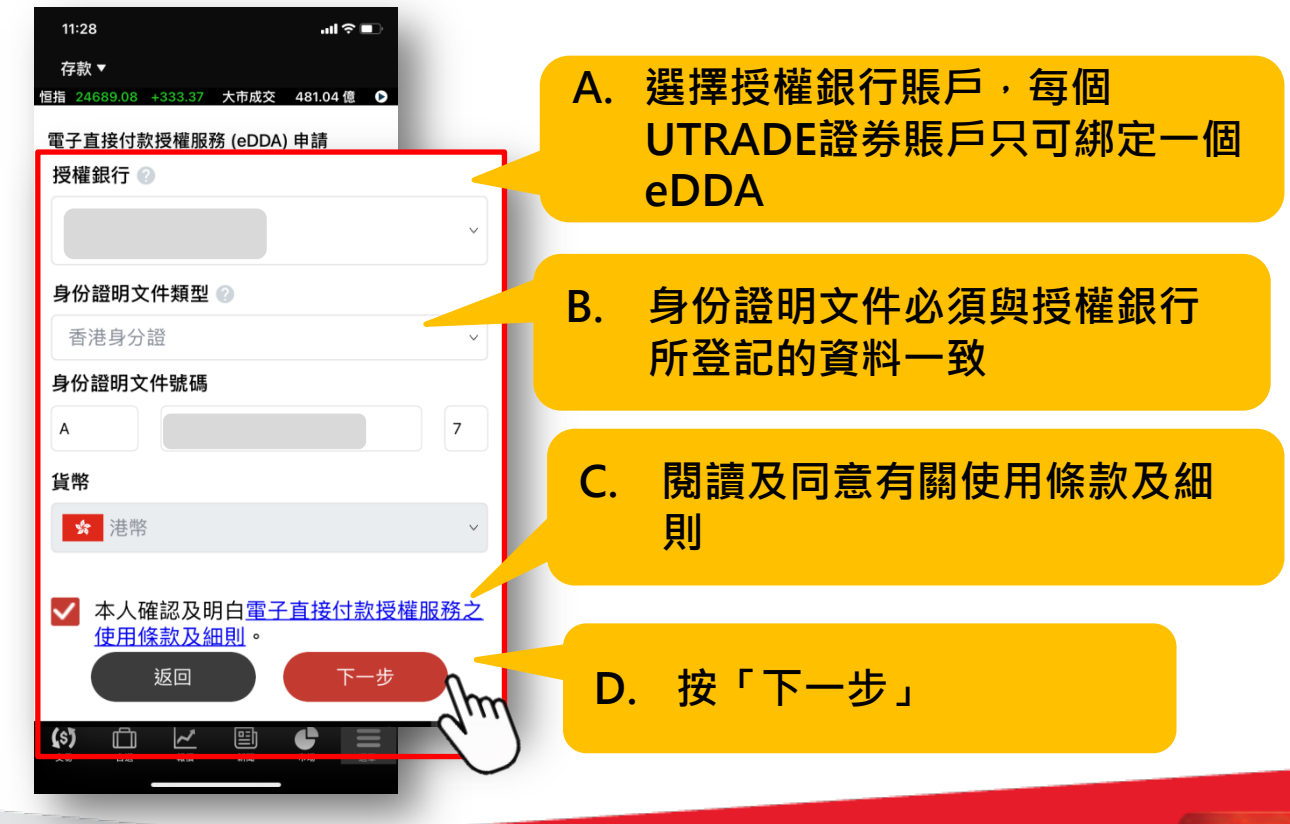

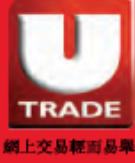

#### 5. 確認資料後,並按「確認」提交申請

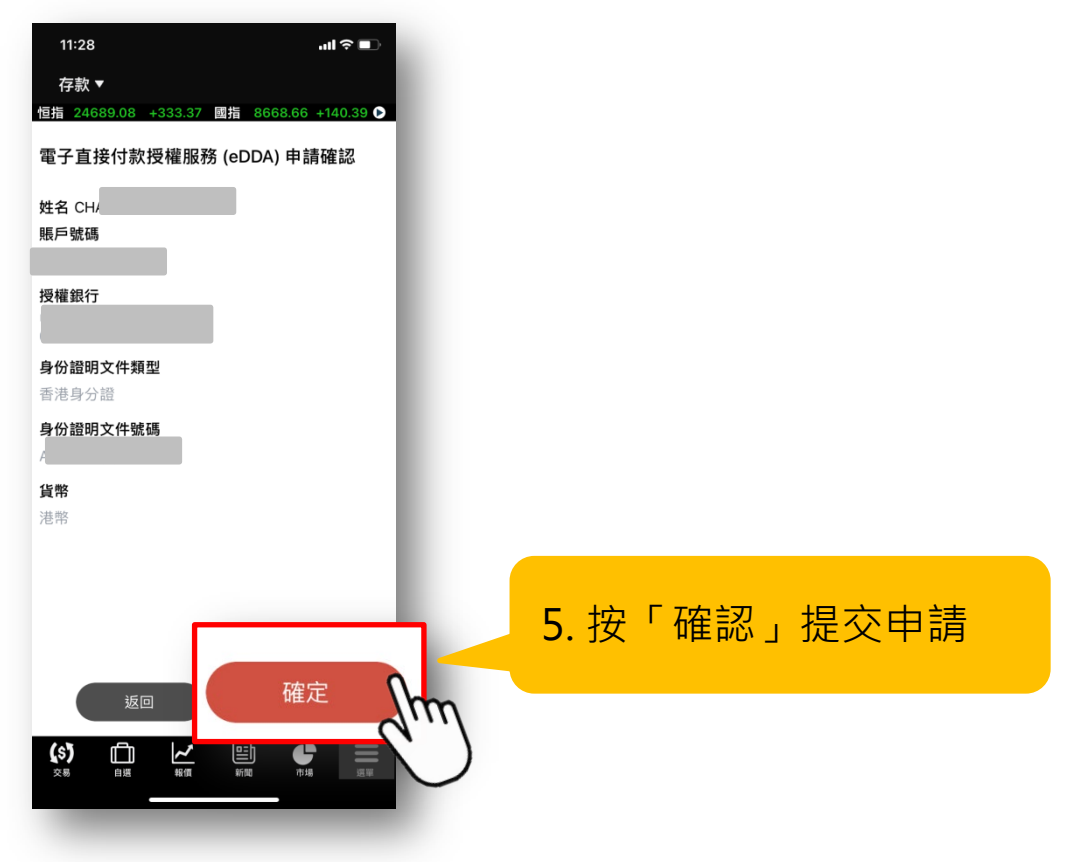

6. 提交申請

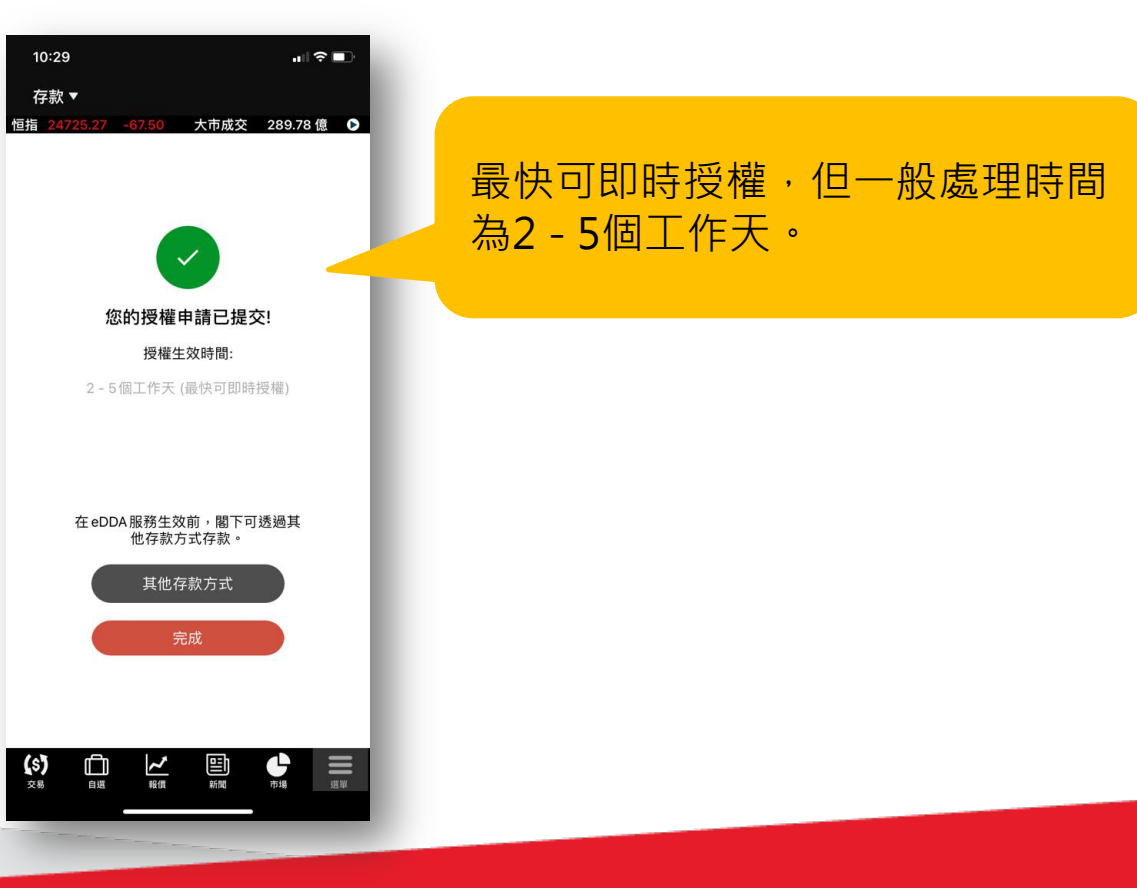

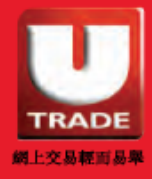

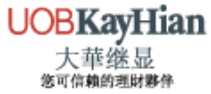

## 7. 申請狀態會從「推薦」更改為「處理中」

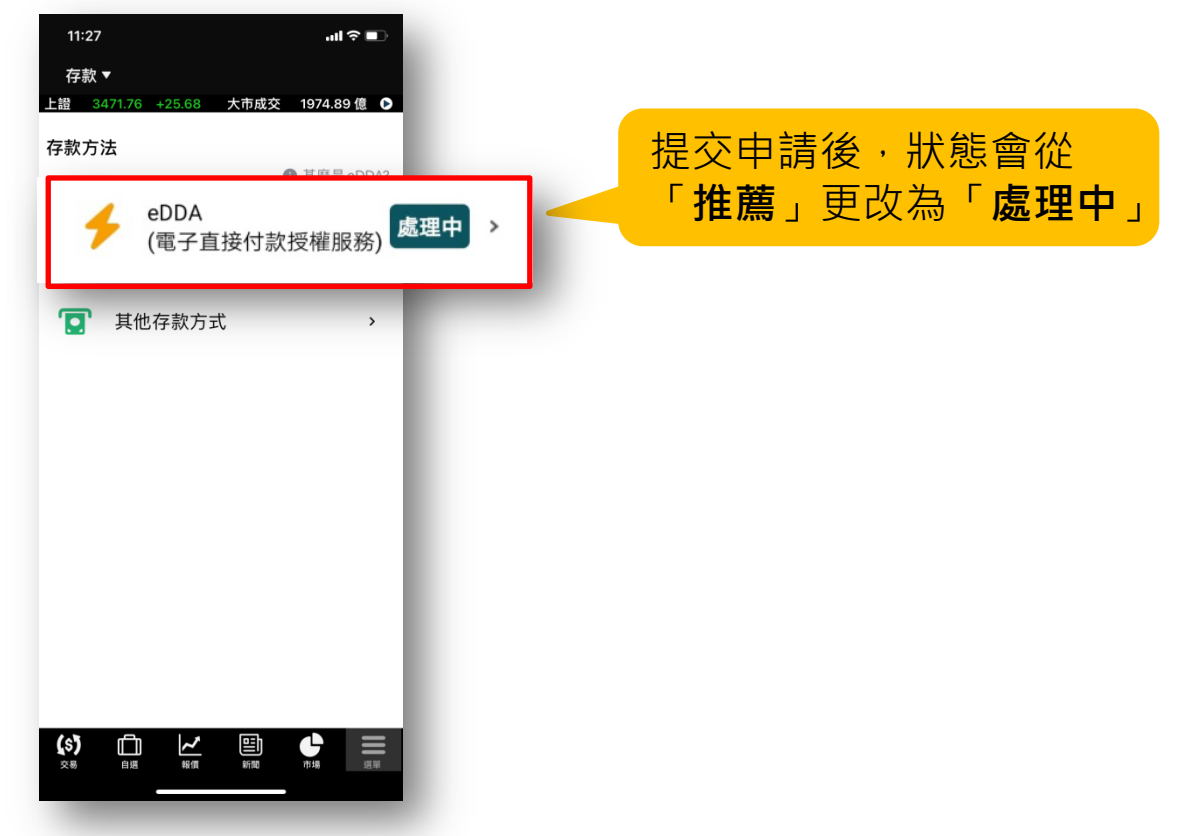

8. 當申請成功批核,狀態便會更新為「已授權」

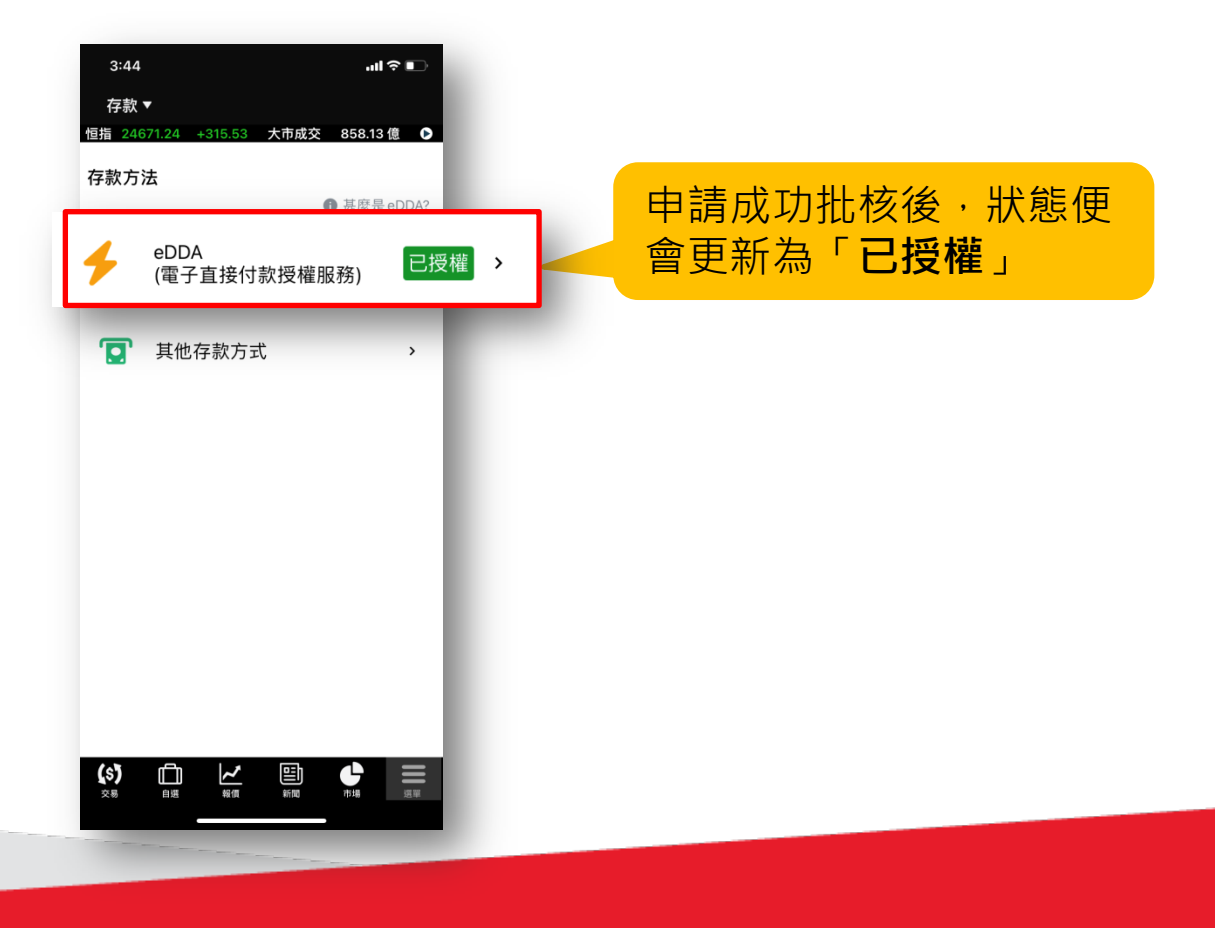

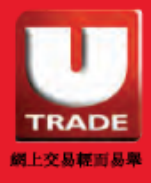

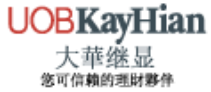

示範-存款

1. 於「選單」或「賬戶概覽」上選擇「存款」

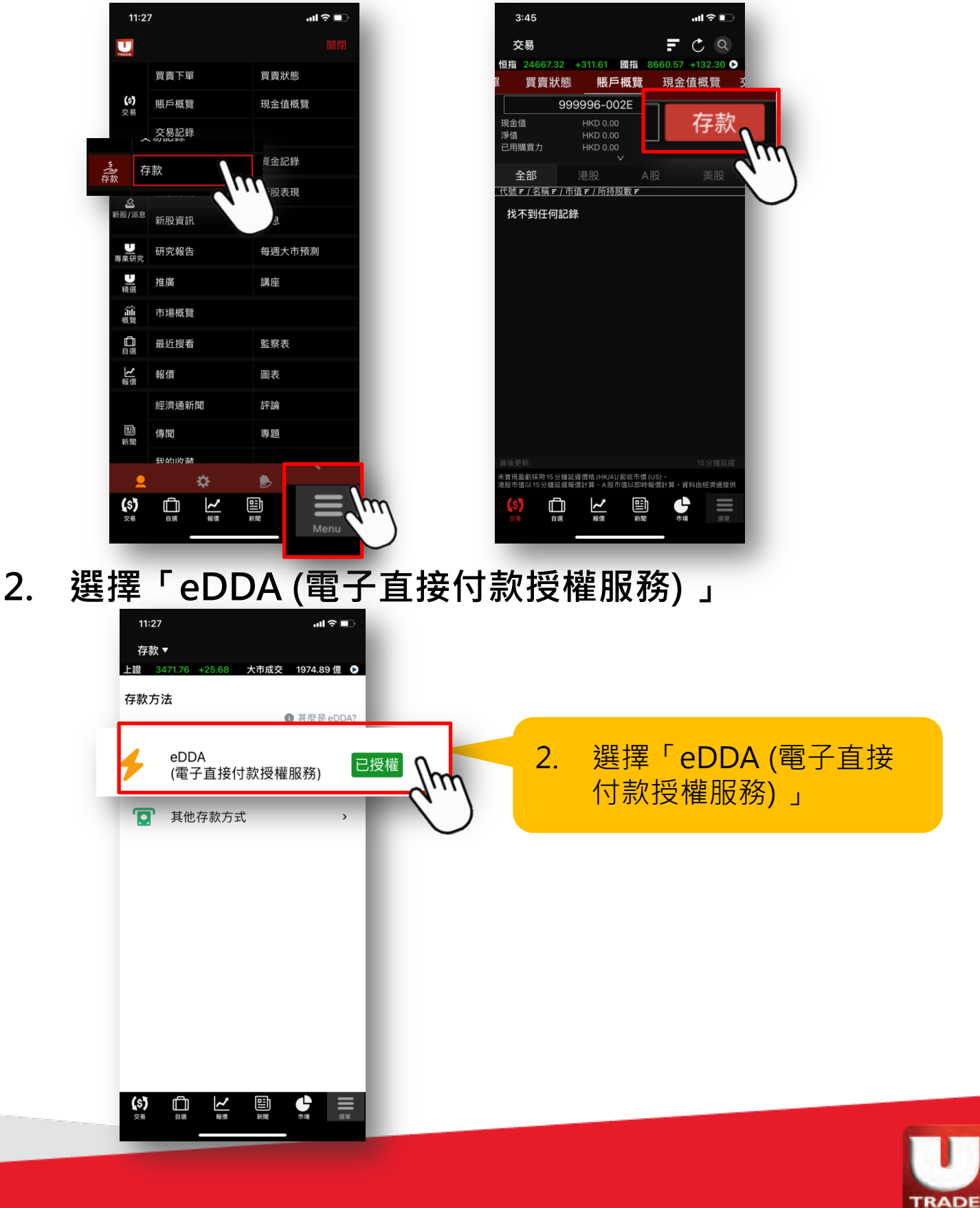

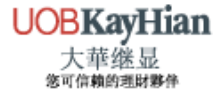

網上交易輕而易舉

3. 輸入存款金額,並按「下一步」

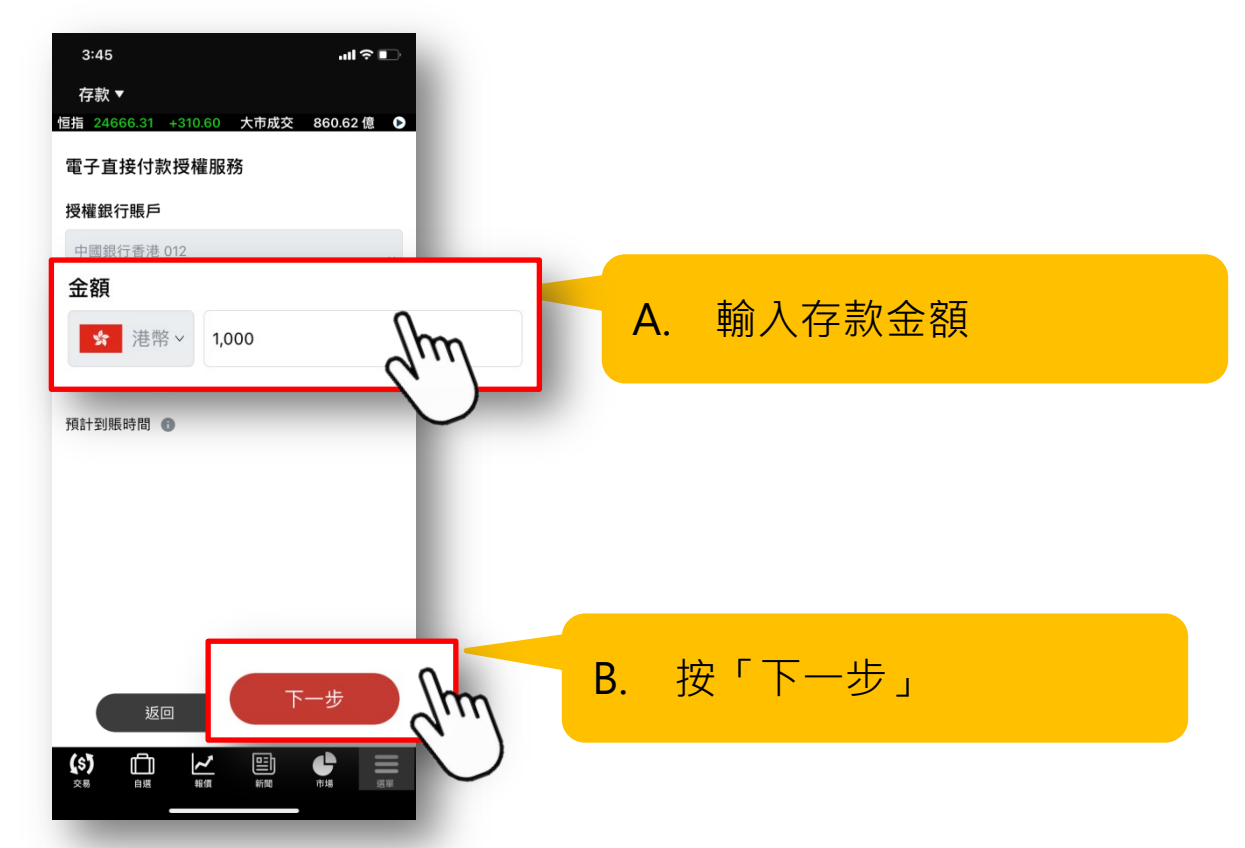

4. 確認存款,並按「確認」提交存款指示

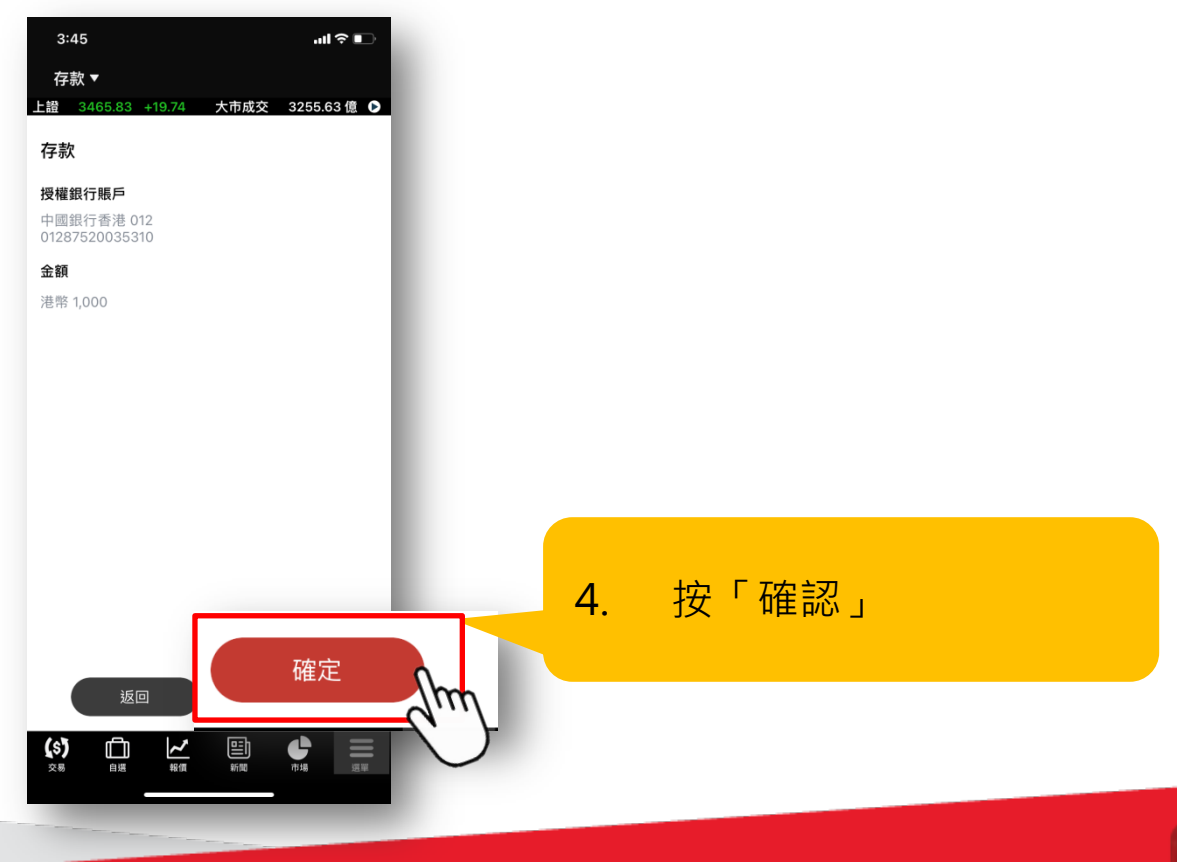

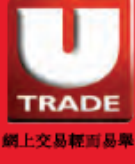

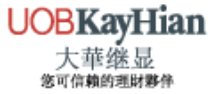

## 5. 成功提交存款指示予授權銀行

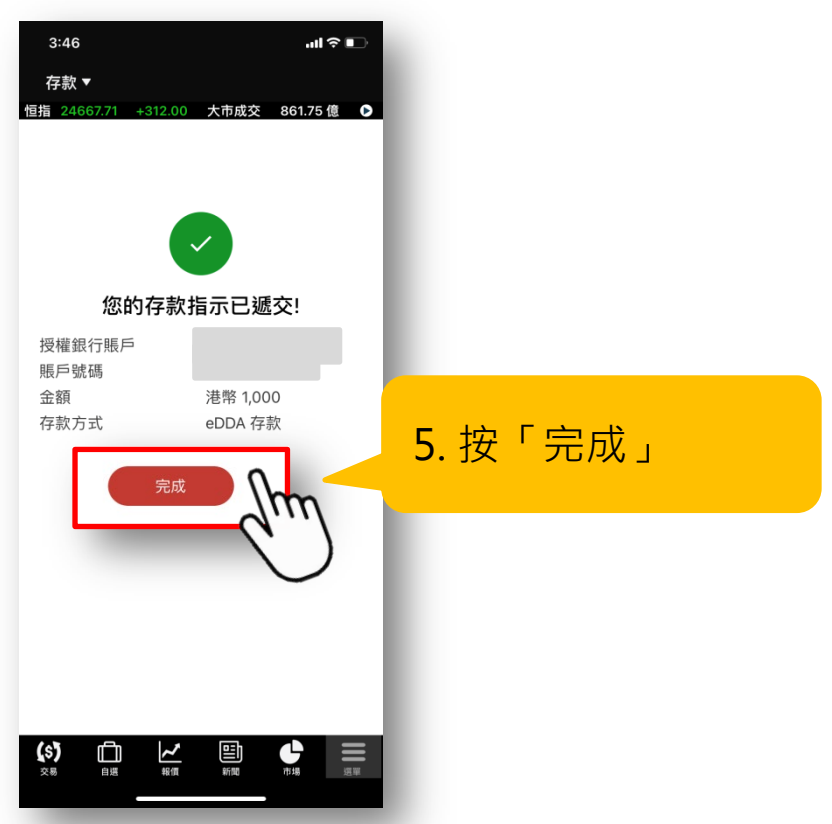

 可於「選單」上的「資金記錄」查閱存款狀態及轉賬 詳情

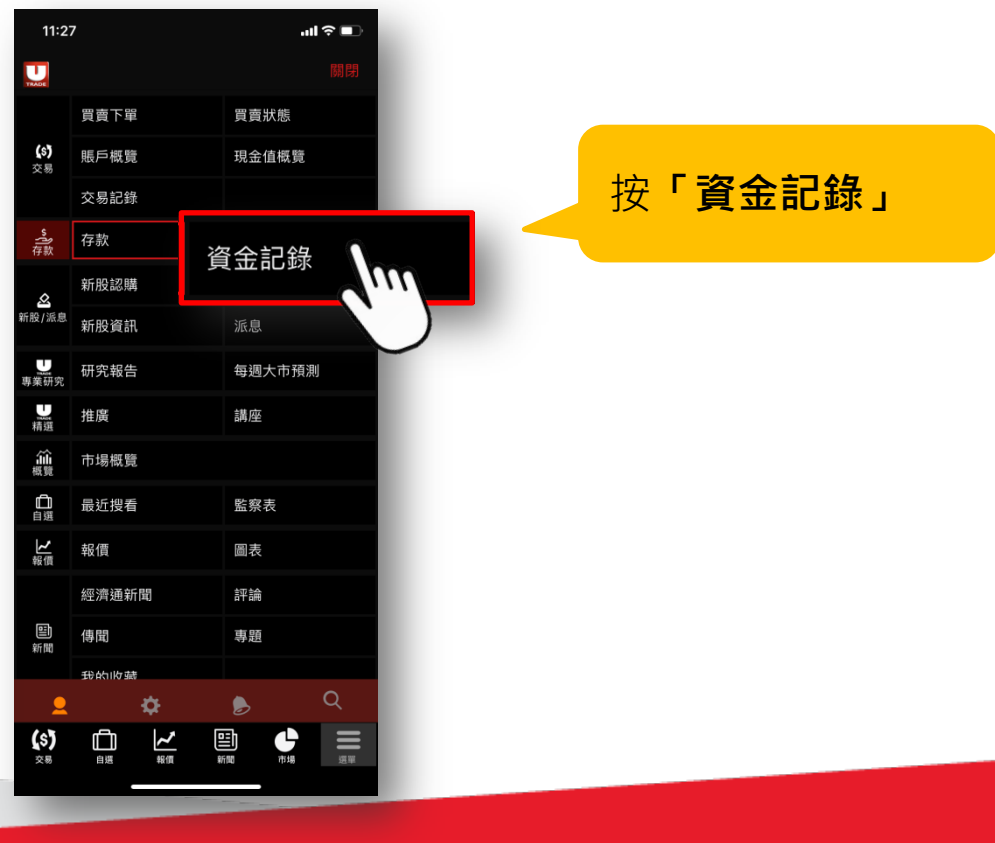

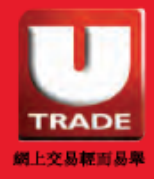

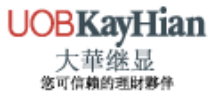

## 7. 查閱存款狀態及轉賬詳情

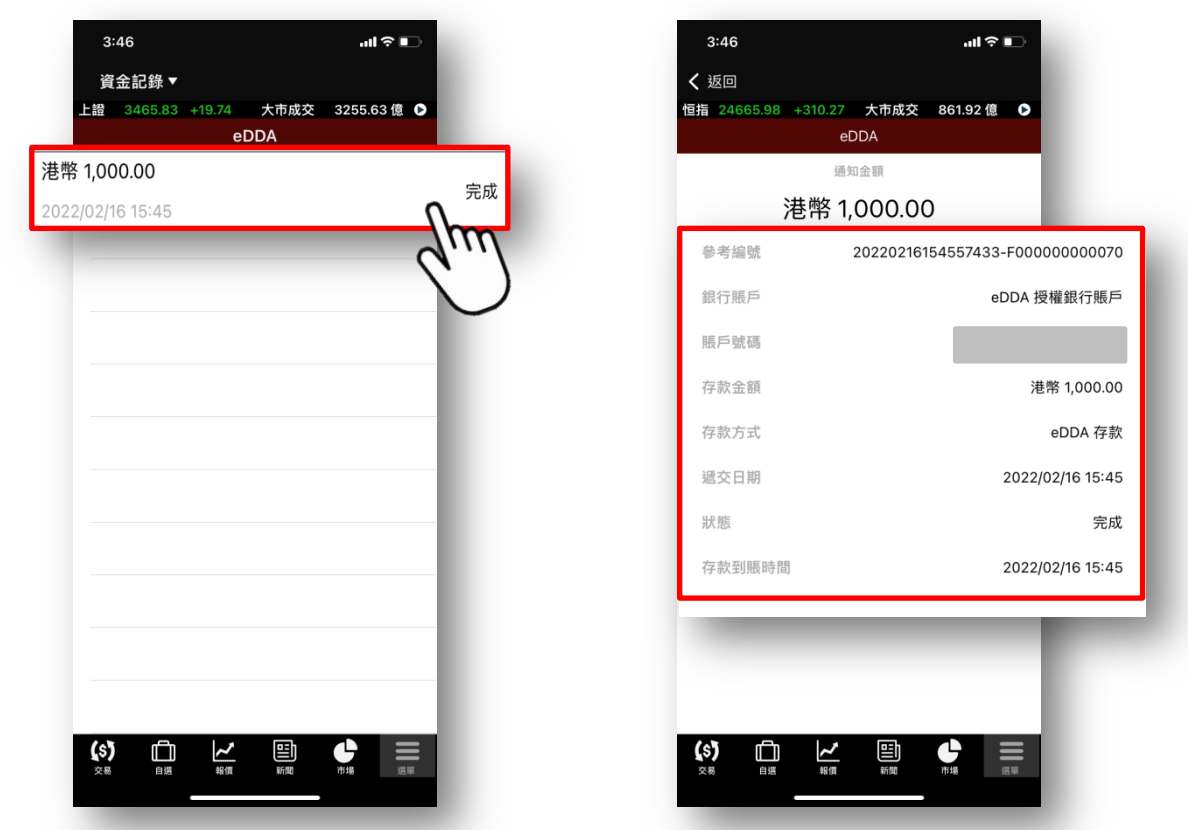

6. 成功存款後,資金便會即時轉賬至您的證券交易戶口

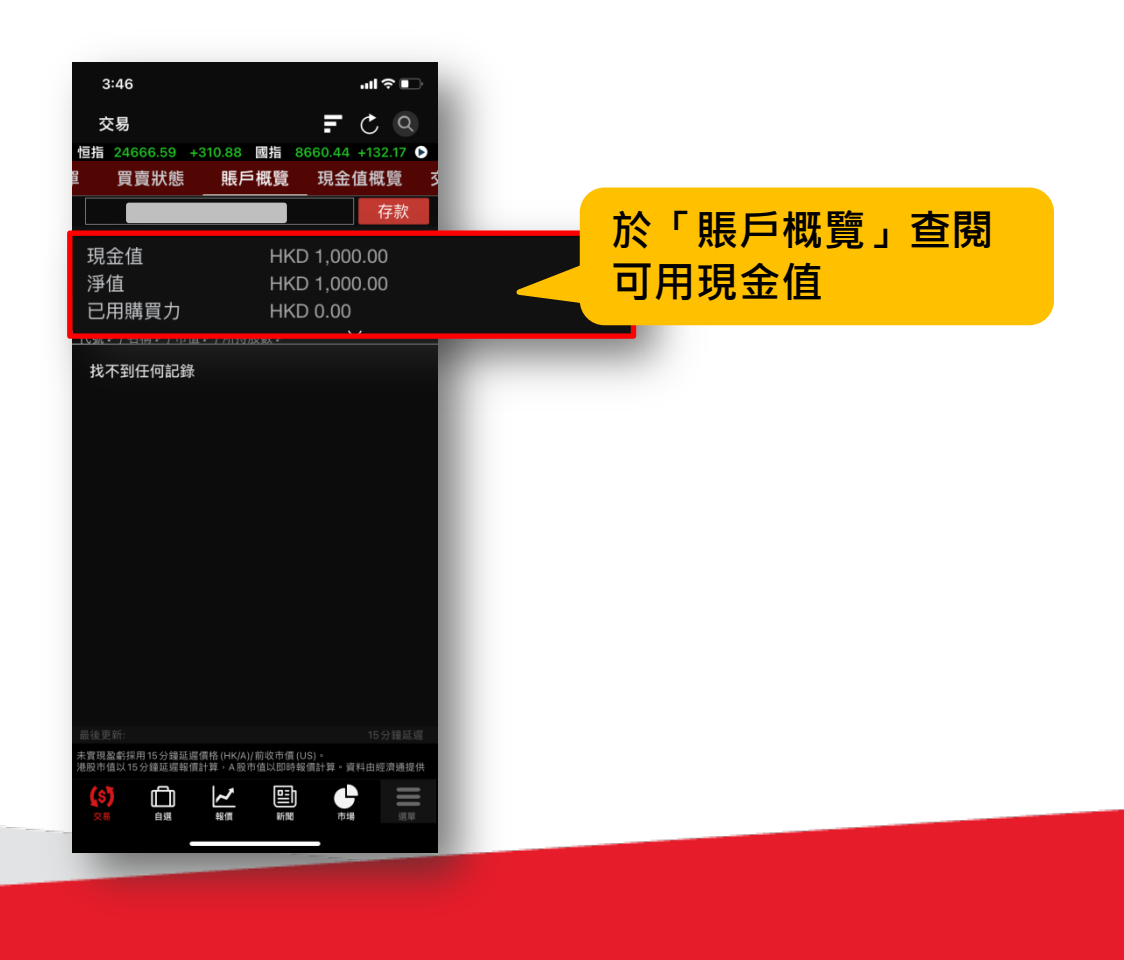

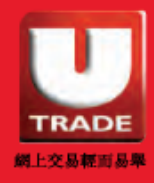

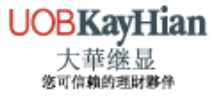

## 注意事項

## 注意事項

#### □ 支援UTRADE賬戶類型

- 只適用於網上個人證券戶口
- 期權及期貨賬戶暫不支援此服務

#### □ 支援銀行

可參考下表17間支援於大華繼顯設立電子直接付款授權服務的銀行

#### 支援於 UTRADE 設立電子直接付款授權的銀行列表

| 編號 | 銀行代碼                    | 銀行名稱             |
|----|-------------------------|------------------|
| 1  | 004                     | 香港上海滙豐銀行有限公司     |
| 2  | 024                     | 恒生銀行有限公司         |
| 3  | 012, 014, 019, 026, 030 | 中國銀行(香港)有限公司     |
|    | 031, 033, 036, 064, 070 |                  |
| 4  | 009                     | 中國建設銀行(亞洲)股份有限公司 |
| 5  | 018                     | 中信銀行國際有限公司       |
| 6  | 020                     | 永隆銀行有限公司         |
| 7  | 039                     | 集友銀行有限公司         |
| 8  | 041                     | 創興銀行有限公司         |
| 9  | 043                     | 南洋商業銀行有限公司       |
| 10 | 072                     | 中國工商銀行(亞洲)有限公司   |
| 11 | 003                     | 渣打銀行(香港)有限公司     |
| 12 | 016                     | 星展銀行(香港)有限公司     |
| 13 | 040                     | 大新銀行有限公司         |
| 14 | 025                     | 上海商業銀行有限公司       |
| 15 | 038                     | 交通銀行股份有限公司       |
| 16 | 035                     | 華僑永亨銀行有限公司       |
| 17 | 238                     | 招商銀行有限公司         |

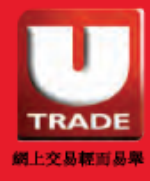

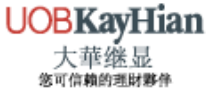

注意事項

## □ 申請狀態

申請狀態會於「存款」上顯示

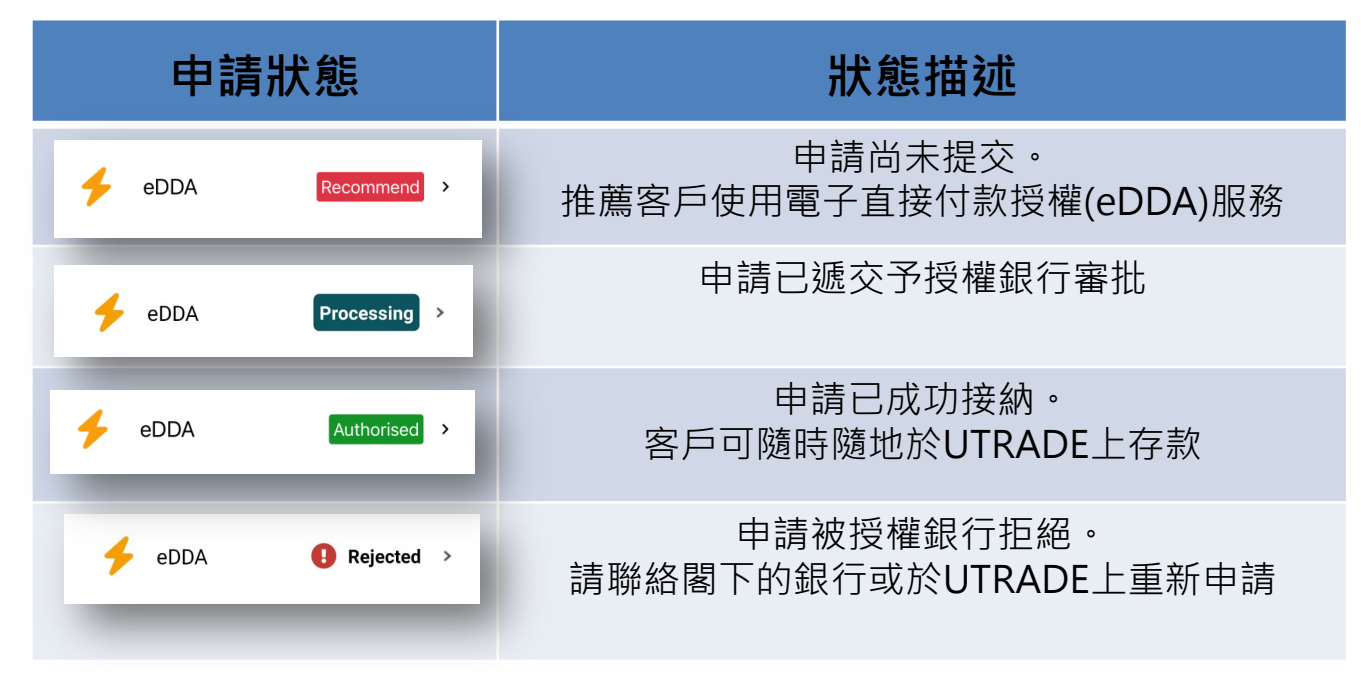

#### □ 轉賬限額

預設沒有轉賬限額。如欲更改預額,可與授權銀行聯絡

#### □ 更改及取消

客戶可聯絡授權銀行更改轉賬限額及取消電子直接付款授權服務

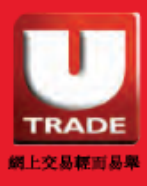

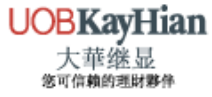